## 國立臺北教育大學教學評鑑系統

## 【系所管理端-使用手册】

## 108年7月

# 目錄

| 壹 | ` | 教師評鑑系統作業流程圖                | 1 |
|---|---|----------------------------|---|
| 貳 | • | 登入方式                       | 2 |
| 參 | • | 管理項目                       | 2 |
|   | _ | 、 設定評鑑資料收件截止日              | 2 |
|   | Ξ | <ul> <li>評鑑資料審查</li> </ul> | 3 |
|   | Ξ | 、 歷年教師評鑑結果查詢               | 6 |

#### **壹、教師評鑑系統作業流程圖**

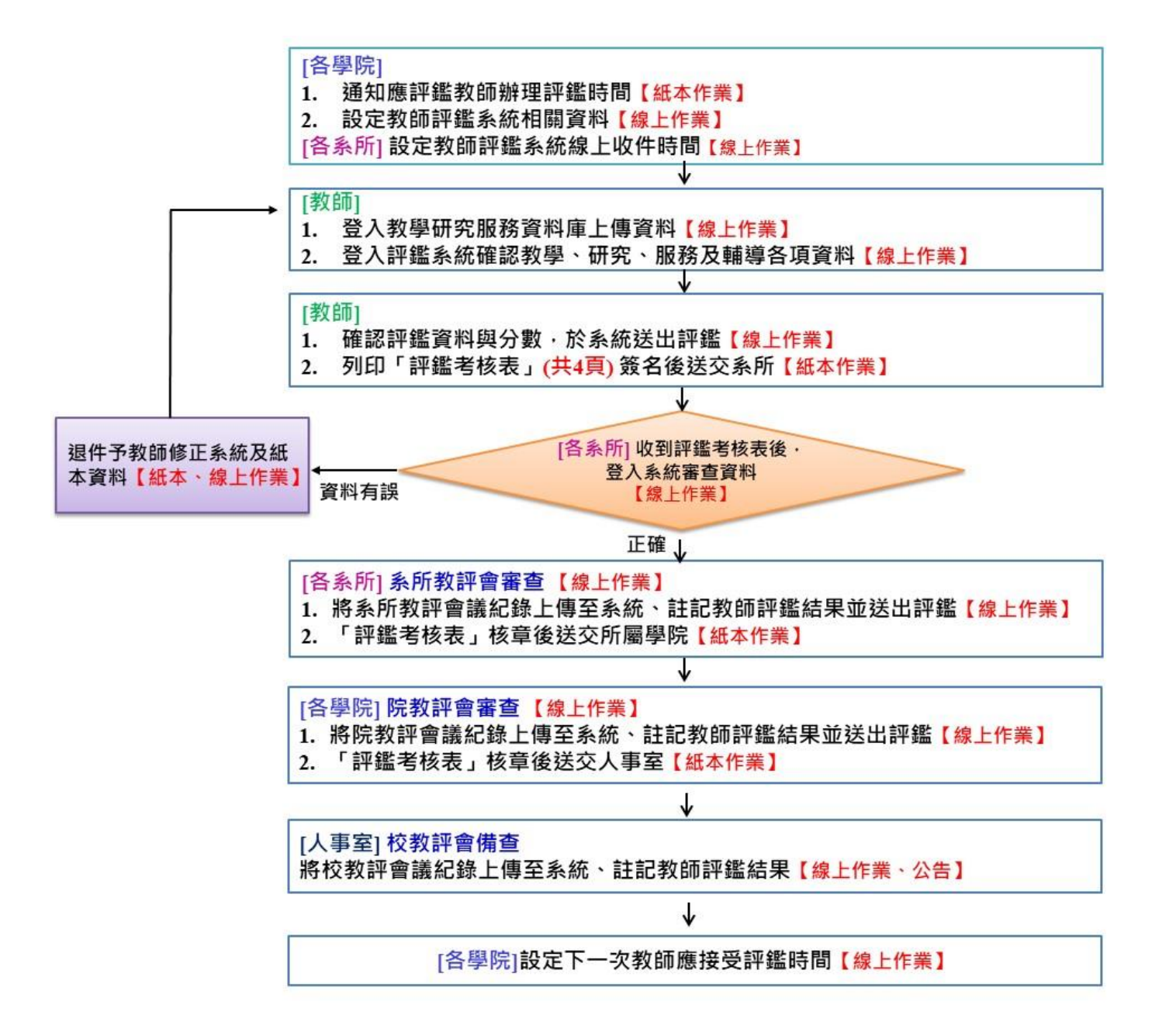

## **貳、登入方式**

一、系統網址:<u>http://faculty-db.ntue.edu.tw</u>。

二、以個人身分證字號登入。

| ← → C ① 不安全   teacher-eval.ntue.edu.tw/admin/                      |                                                    | ☆ ଓ   💙 : |
|--------------------------------------------------------------------|----------------------------------------------------|-----------|
| 🚻 應用程式 🗋 面立墓北款阿大學 🖌 Plagiarism Detecti 🗋 新畑分頁 💎 Presentation Icons | 🗅 🗅 108年度副北教徒 🎯 法想 - 副立交通大 🏧 IOH 大學廣審總整 🏧 台大教授李琛芸: |           |
|                                                                    |                                                    |           |
|                                                                    | 款師評進管理系統                                           |           |
|                                                                    | ID :                                               |           |
|                                                                    | PASSWORD :                                         |           |
|                                                                    | LOGIN                                              |           |
|                                                                    |                                                    |           |
|                                                                    |                                                    |           |
|                                                                    |                                                    |           |
|                                                                    |                                                    |           |
|                                                                    |                                                    |           |
|                                                                    |                                                    |           |
|                                                                    |                                                    |           |
|                                                                    |                                                    |           |
|                                                                    |                                                    |           |
|                                                                    |                                                    |           |

#### 一、設定評鑑資料收件截止日

請至「待評名單管理」項目,針對需辦理評鑑教師設定評鑑資料收件截 止日。

|                                                                                                    | ohp     | tion loops D D 1 | 000000000000 @ | 14.48 DT ++         | ¢%≣+ <b>™</b> 104 | 十四度实行的           | M 公士的这里放牛,            |            |      |      |
|----------------------------------------------------------------------------------------------------|---------|------------------|----------------|---------------------|-------------------|------------------|-----------------------|------------|------|------|
| 「 Mar L Mar L M | Present |                  | 00+&BXXX18     | 72.7% - 94.11       |                   | 1人子问答范正…         |                       |            |      |      |
| 夏秋: 次回<br>学院:<br>:                                                                                                    |         |                  |                |                     |                   |                  |                       |            |      |      |
|                                                                                                    | 學院:[    | ▼ 条所:            |                | ▼ 評鑑                | 学年度:              | 教師姓名:            | 搜尋                    |            |      |      |
| 後台管理系統                                                                                                    | No.     | 申請單編號            | 評鑑名稱           |                     | 所屬条所              | 評鑑年度             | 評鑑資料區間                | 收件截止日      | 教師姓名 | 資料維護 |
| (##All ### ) 設定評鑑資料収                                                                                                    | 1       | 2018110109240076 |                |                     |                   | 107-1            | 2015-08-01~2019-01-31 | 2019-01-31 |      | 编辑   |
| N318 M418 W A318                                                                                                    | 2       | 2018110109240255 |                |                     |                   | 107-2            | 2015-08-01~2019-01-31 | 2019-01-31 |      | 编辑   |
|                                                                                                    | 3       | 2018110109240079 |                |                     |                   | 107-1            | 2015-08-01~2019-01-31 | 2019-01-31 |      | 多島寺最 |
| 歷年教師評議結果                                                                                                    | 4       | 2018110109240080 |                |                     |                   | 107-1            | 2015-08-01~2019-01-31 | 2019-01-31 |      | 多篇句音 |
|                                                                                                    | 5       | 2018110109240081 |                |                     |                   | 107-1            | 2015-08-01~2019-01-31 | 2019-01-31 |      | 多局争致 |
|                                                                                                    | 6       | 2018110109240082 |                |                     |                   | 107-1            | 2015-08-01~2019-01-31 | 2019-01-31 |      | 法局中最 |
|                                                                                                    | 7       | 2018110109240083 |                |                     |                   | 107-1            | 2015-08-01~2019-01-31 | 2019-01-31 |      | 5898 |
|                                                                                                    | 8       | 2018110109240084 |                |                     |                   | 107-1            | 2015-08-01~2019-01-31 | 2019-01-31 |      | 结婚報  |
| ₩300 : 9506<br>4907 :<br>;                                                                                                    |         |                  | 待評名單管理 - 編4    | <b></b><br>10100240 | 076               |                  |                       | 回上一頁       |      |      |
| 後台管理系統                                                                                                    |         |                  |                | 101052-10           | 070               |                  |                       |            |      |      |
| 律择名單管理                                                                                                    |         |                  | 評鑑學年度          | 107                 | 上舉期▼              | 資料開始日期           | 2015/08/01            |            |      |      |
| 許選申達賞委通                                                                                                    |         |                  | 教師姓名           |                     |                   | 資料結束日期           | 2019/01/31            |            |      |      |
| 歷年對師評鑑結果                                                                                                    |         |                  | 所屬糸所           |                     |                   | 收件截止日            | 2019/01/31            | 2          |      |      |
|                                                                                                    |         |                  | 使用評鑑規則         |                     |                   |                  | -                     |            |      |      |
|                                                                                                    |         |                  | 變更評鑑規則         | 107                 | 評鑑規則 (appra       | aise_1N1080319.3 | cml) 🔻                |            |      |      |
|                                                                                                    |         |                  |                |                     | 送                 | 出資料              | 3                     |            |      |      |
| 登出                                                                                                    |         |                  |                |                     |                   |                  |                       |            |      |      |
|                                                                                                    |         |                  |                |                     |                   |                  |                       |            |      |      |

### 二、評鑑資料審查

(一)退件

請至「評鑑申請管理」項目,查看申請評鑑教師資料,如有資料不齊全 退件時,請輸入欲請申請教師修正或調整項目,系統亦會寄發通知信件。

| ← → C ① 不安全   teacher-eval.ntue.edu.tw/admin/a                                                                                                    | appraise/list.php                           |                             |              |                                      |                              |                        |                  |
|----------------------------------------------------------------------------------------------------|---------------------------------------------|-----------------------------|--------------|--------------------------------------|------------------------------|------------------------|------------------|
| ■ 應用程式 [] 國立臺北教育大學 ✔ Plagiarism Detecti []                                                                                                    | ) 新増分頁 🛛 🟹 Presentation Icons 🗋             | 108年度國北教健                   | 🗐 法規 - 國立交通大 | IOH 大學備審總整                           | 10月 台大教授李茂生:…                |                        |                  |
| ·服            ·服            ·服            ·化            ·化            ·服            ·服            ·服            ·服            ·服            ·服            ·服            ·服            ·服 | <sup>N0.</sup> 1                            | 中注重16號                      | 許虛名簡         | 所服先所                                 | 申請單進度: <u>務</u> 第<br>詳述学生度 提 | ▲ 審査状態:<br>(2日期 約88姓名) |                  |
| <ul> <li>         ← → C ① 不安全   teacher-eval.ntue.edu.tw/a         第 查用程式 ○ 回立區分款育大學 ✓ Plagiarism Detect</li></ul>                                                                       | idmin/appraise/edit.php?page=1<br>ti î 新海分頁 | &no=77<br>1 icons [〕 [〕 108 |              | 法規一副立交通大 🛛                           | 10H 大學價審總聲                   | 100 台大数授李茂生            | :<br><u>@上一頁</u> |
| 後台營庫多緯                                                                                                    |                                             |                             | 申請單編號:20181  | 10109240077                          |                              | 提交日                    | 日期:2019-04-22    |
| 待評名單管理                                                                                                    |                                             |                             | 評鑑學年度        | 107-1                                | ŝ                            | 管料開始日期 2015-           | -08-01           |
| 辞邀申請單管理                                                                                                    |                                             |                             | 姓名           |                                      | j                            | <sup>資料結束日期</sup> 2019 | -01-31           |
| 歷年教師評邀結果 _                                                                                                    |                                             |                             | 所屬条所         |                                      |                              | 收件截止日 2019             | -01-31           |
|                                                                                                    |                                             |                             | 使用評鑑規則       |                                      |                              |                        |                  |
|                                                                                                    |                                             |                             | 評選報告書        | 評鑑報告書下載 (44.4 M                      | B)                           |                        |                  |
|                                                                                                    |                                             |                             |              |                                      | 条所 審核結果                      |                        |                  |
| 登出                                                                                                    |                                             |                             | 審核結果         | <ul> <li>通過</li> <li>○ 不通</li> </ul> | 過 ○ 雷複評                      |                        |                  |
|                                                                                                    |                                             |                             | 教評會日期        | 年 /月/日                               |                              |                        |                  |
|                                                                                                    |                                             |                             | 上傳教評會記錄      | <b>選擇檔案</b> 未選擇任何                    | 檔案 ()                        | RPDF檔案)                |                  |
|                                                                                                    |                                             |                             | 註記內容         |                                      |                              |                        |                  |
|                                                                                                    |                                             |                             |              |                                      | 送出審核結果                       |                        |                  |
|                                                                                                    |                                             |                             | 退件原因說明       |                                      |                              |                        | 退件 2             |
|                                                                                                    |                                             |                             |              |                                      | 審查超連結                        |                        |                  |
|                                                                                                    |                                             |                             | 產生審查超連續      | <b>結</b> (每個超速結的有效                   | 期限為3天)                       |                        |                  |
|                                                                                                    |                                             |                             |              |                                      |                              |                        |                  |

#### (二)進行審查

- 1. 請至「評鑑申請管理」項目,查看申請評鑑教師資料。
- 資料確認無誤後,「產生審查超連結」後,可至「資料綜覽」查閱申請 教師各項資料及附件,請留意審查超連結有效期間為三天,超過三天需 要再重新產生連結。
- 完成系教評會會議審議後,請勾選審核結果,以及輸入系教評會會議日 期與上傳會議紀錄,並送出審核結果。

| ← → C ① 不安全   teacher-eval.ntue.edu.tw/admin/appraise/list.php                                                                                                    |                                             | _                                                                                    |
|----------------------------------------------------------------------------------------------------|---------------------------------------------|--------------------------------------------------------------------------------------|
| Im 應用程式 🗋 國立臺北較高大學 🖌 Plagiarism Detecti 🗋 新堀分頁 💎 Presentation Icons                                                                                                    | ① 108年度回北教徒  ※ 法規 - 回立交通大 108 IOH 大學價審總整    | 1888                                                                                 |
| ■援: %前       gite:       第         使行間度系統       ???       ???         ???       ???       >         ???       ???       >         ???       ??       >         ???       ??       ??         ???       ??       >         ???       ??       >         ???       ??       >         ???       ??       ??         ??       ??       ??         ??       ??       ??         ??       ??       ??         ??       ??       ??         ??       ??       ??         ??       ??       ??         ??       ??       ??         ??       ??       ??         ??       ??       ??         ??       ??       ??         ??       ??       ??         ??       ??       ??         ??       ??       ??         ??       ??       ??         ??       ??       ??         ??       ??       ??         ??       ??       ??         ??       ?? | 申請單管理_好表  <br>  申註單論就   計畫金額   所屬先所         | 申請單違旋: <u>系所 ▼</u> 審査状態: 溶審査 ▼<br>評選学年度 建℃日期 务组社会 资料编度<br>1<br>1<br>1<br>1<br>1<br>1 |
| ← → C ① 不安全   teacher-eval.ntue.edu.tw/admin/appraise/edit.php?pag Ⅲ 應用程式 □ 回立區北較常大學 ✓ Plagiarism Detecti □ 新港分頁 ▼ Present. 周歩:米和i                                                                                                    | :1&no=77<br>on Icons □ □ 108年度副北教隆          | 1大學獨審總蓋 100 台大說搜李茂生:                                                                 |
| 學院<br>多新:                                                                                                    | 評鑑申請單管理 - 待審查                               | 回上一頁                                                                                 |
|                                                                                                    | 申請單編號:2018110109240077                      | 提交日期:2019-04-22                                                                      |
| 後台管理系統                                                                                                    | 評選學年度 107-1                                 | 資料開始日期 2015-08-01                                                                    |
| · 待拌名單管理                                                                                                    | 姓名 崔梦萍                                      | 资料結束日期 2019-01-31                                                                    |
|                                                                                                    | 所居奈所 課程與数學傳播科技研究所                           | 收件截止日 2019-01-31                                                                     |
| KE 十 47.014年1月18日末                                                                                                    | 使用評鑑規則 107 数育學院評鑑規則                         |                                                                                      |
|                                                                                                    | 辞邀報告書 詳選報告書下載 (44.4 MB)                     |                                                                                      |
|                                                                                                    | ж.                                          | 所 審核結果                                                                               |
| · · · · · · · · · · · · · · · · · · ·                                                                                                    | 春核結果 ◎ 通過 ○ 不通過                             | ○ 需複評                                                                                |
|                                                                                                    | 教評會日期 年 /月/日                                |                                                                                      |
|                                                                                                    | 上傳教評會記錄 選擇儘黨未選擇任何檔案                         | (限PDF檔案)                                                                             |
|                                                                                                    | 11部内22                                      |                                                                                      |
|                                                                                                    |                                             |                                                                                      |
|                                                                                                    | 送出<br>[送出                                   | 出審核結果                                                                                |
|                                                                                                    | 退件原因說明                                      | 退件                                                                                   |
|                                                                                                    | 8                                           | 查超連結                                                                                 |
|                                                                                                    | http://teacher-eval.ntue.edu.tw/view.php?id | =133e199f503b532a (2019-04-25 到期)<br>2壬)                                             |
|                                                                                                    | 上 進士者宣超理結 (母個超速結的角双期限為)                     | 3人)                                                                                  |
|                                                                                                    |                                             |                                                                                      |
|                                                                                                    |                                             |                                                                                      |

| ←          | → C ① 不安全                | teacher-eval.ntue.edu.tw/admi | in/appraise/ed | lit.php?page=1&no=7  | 7   |         |                 |                          |                       |                      |                 |
|------------|--------------------------|-------------------------------|----------------|----------------------|-----|---------|-----------------|--------------------------|-----------------------|----------------------|-----------------|
|            | 度用程式 🎦 國立臺北教育            | 大學 🖌 Plagiarism Detecti       | 🗋 新増分頁         | V Presentation Icons | D D | 108年度國共 | 比教健 🥶           | ) 法規 - 國立交通大             | IOH 大學備審總整.           | <mark>IOH</mark> 台大教 | 授李茂生:           |
| <b>多所:</b> | 層級:糸枷<br>學院              |                               |                |                      |     | 評鑑申     | 請單管理 -          | 待審查                      |                       |                      | 回上一頁            |
|            |                          |                               |                |                      |     | 申       | <b>翡單編號:201</b> | 8110109240077            |                       |                      | 提交日期:2019-04-22 |
|            | 後台管理系統                   |                               |                |                      |     |         | 評鑑學年度           | 107-1                    |                       |                      | 2015-08-01      |
|            | 待評名單管理<br>************** |                               |                |                      |     |         |                 | 崔夢萍                      |                       |                      | 2019-01-31      |
|            | 許退中請单官理                  |                               |                |                      |     |         | 所屬条所            | 課程與數學傳播科技                | 研究所                   | 收件截止日                | 2019-01-31      |
|            | ALL YF WORTH AND IN THE  |                               |                |                      |     |         | 使用評鑑規則          | 107 教育學院評鑑規              | 則                     |                      |                 |
|            |                          |                               |                |                      |     |         | 評諧報告書           | 評鑑報告書下載 (44              | .4 MB)                |                      |                 |
|            |                          |                               |                |                      |     |         |                 |                          | 条所 審核結果               |                      |                 |
|            | 登出                       |                               |                |                      |     | 3)      | 審核結果            | <ul> <li>● 通過</li> </ul> | ) 不通過 🛛 需複調           | Ŧ                    |                 |
|            |                          |                               |                |                      |     |         | 教評會日期           | 年 /月/日                   |                       |                      |                 |
|            |                          |                               |                |                      |     |         | :傳教評會記錄         | <b>暹擇檔案</b> 未選擇          | 任何檔案                  | (限PDF檔案)             |                 |
|            |                          |                               |                |                      |     |         |                 |                          |                       |                      |                 |
|            |                          |                               |                |                      |     |         |                 |                          | 送出審核結果                | 4                    |                 |
|            |                          |                               |                |                      |     |         |                 |                          |                       |                      | 退件              |
|            |                          |                               |                |                      |     |         |                 |                          | 審查超連結                 |                      |                 |
|            |                          |                               |                |                      |     | h       | ttp://teacher   | -eval.ntue.edu.tw/vie    | ew.php?id=133e199f503 | 3b532a (2019-        | 04-25 到期)       |
|            |                          |                               |                |                      |     |         | 產生審查超           | 連結(每個超速結的                | 有效期限為3天)              |                      |                 |
|            |                          |                               |                |                      |     |         |                 |                          |                       |                      |                 |
|            |                          |                               |                |                      |     |         |                 |                          |                       |                      |                 |

### (三)查看審查完成紀錄

請至「評鑑申請管理」項目,審查狀態點選已審查,即可查看完成審查 之教師資料。

| ← → C ③ 不安全   teacher-eval.ntue.edu.tw/admin/appraise/list.php?status=3 | l&istage=1       |               |                          |              |                 |
|-------------------------------------------------------------------------|------------------|---------------|--------------------------|--------------|-----------------|
| … 應用程式 □ 國立臺北較高大學 ✓ Plagiarism Detecti □ 新增分頁 ▼ Presentation            | n Icons 🗋 🗋 1084 | 手度國北教健 😢 法    | 規 - 國立交通大 IOH IOH 大學備審總整 | 10H 台大教授李茂生: | ***             |
|                                                                         |                  |               |                          |              |                 |
| 腳刮的: 沙(約)<br>4時後:                                                       | 評鑑申請單管理-3        | 间表            |                          | 申請單進度: ※     | 所▼ 審査狀態: 已審査▼   |
| 豫5所:                                                                    |                  |               |                          |              | 退件<br>(存審查      |
| 後台管理系統                                                                  | No. 申請單級         | 1 10          | 洋鐵名寫 所屬系所                | 評鑑學年度        | 提交日期 数師姓名 日審查   |
| 待評名單管理                                                                  | 1                |               |                          |              | 童看              |
| ■ﷺﷺ■→審核教師評鑑申請案件                                                         |                  |               |                          |              |                 |
| 歷年教師詳鑑結果                                                                |                  |               |                          | <b>—</b>     |                 |
|                                                                         |                  | 評鑑申請單管理 -     | 待審查                      |              | 回上一頁            |
|                                                                         | 1                | 申請單編號:201     | 8110109240077            | 损            | 交日期:2019-04-22  |
|                                                                         |                  | 評選學年度         | 107-1                    | 資料開始日期 20    | 15-08-01        |
|                                                                         |                  | 姓名            |                          |              | 19-01-31        |
|                                                                         |                  | 所屬奈所          |                          | 收件截止日 20     | 19-01-31        |
|                                                                         |                  | (6日評説相則)      |                          | _            |                 |
|                                                                         |                  | *718424:0     | *予護40法 # 工作 (44 4 MD)    |              |                 |
|                                                                         |                  | *T354+K-0 18* |                          | _            |                 |
|                                                                         |                  |               | 於所 春宣結果                  |              |                 |
|                                                                         |                  | 審核結果          | 通過                       | 承訴人 数1       | <b>智院永·银洲</b> 红 |
|                                                                         |                  | 教評會記錄         | 全校分碼一覽表.pdf (0.8 MB)     | 教評會日期 20     | 19-04-22        |
|                                                                         |                  | 住记内容          | 通過審查                     |              |                 |
|                                                                         |                  |               | 審查超速結                    |              |                 |
|                                                                         |                  |               |                          |              |                 |
|                                                                         |                  | 產生審查超         | 連結 (每個超速結的有效期限為3天)       |              |                 |
|                                                                         |                  |               |                          |              |                 |

#### 三、歷年教師評鑑結果查詢

### 當人事室公告被查結果後,請至「歷年教師評鑑結果」項目查看。

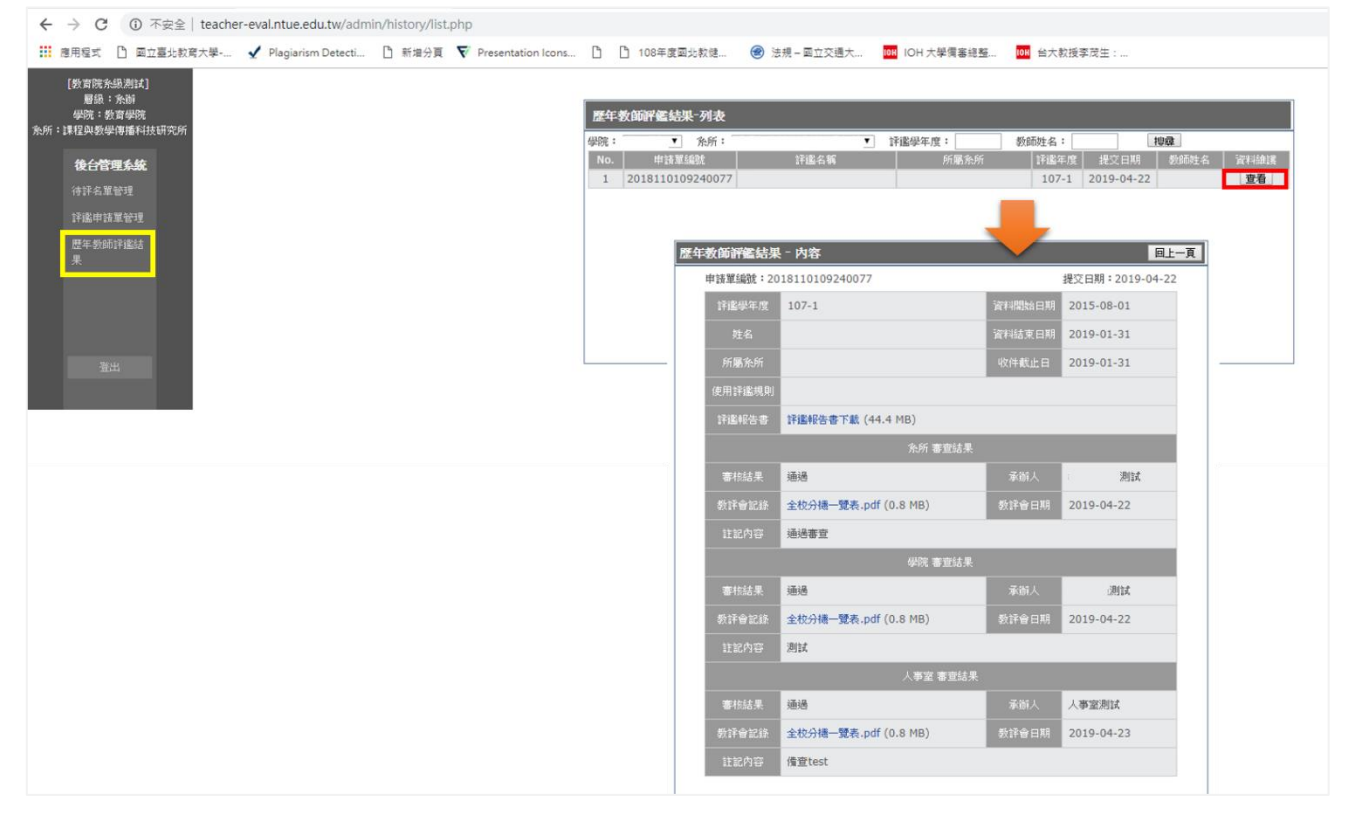